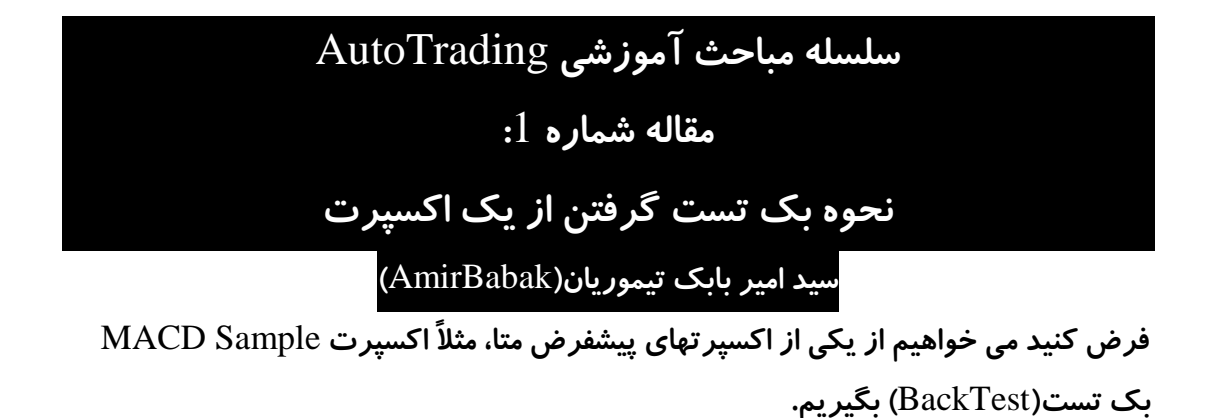

. در محیط متا، دکمه های Ctrl+R را میفشاریم تا پنل Strategy Tester ظاهر شود.

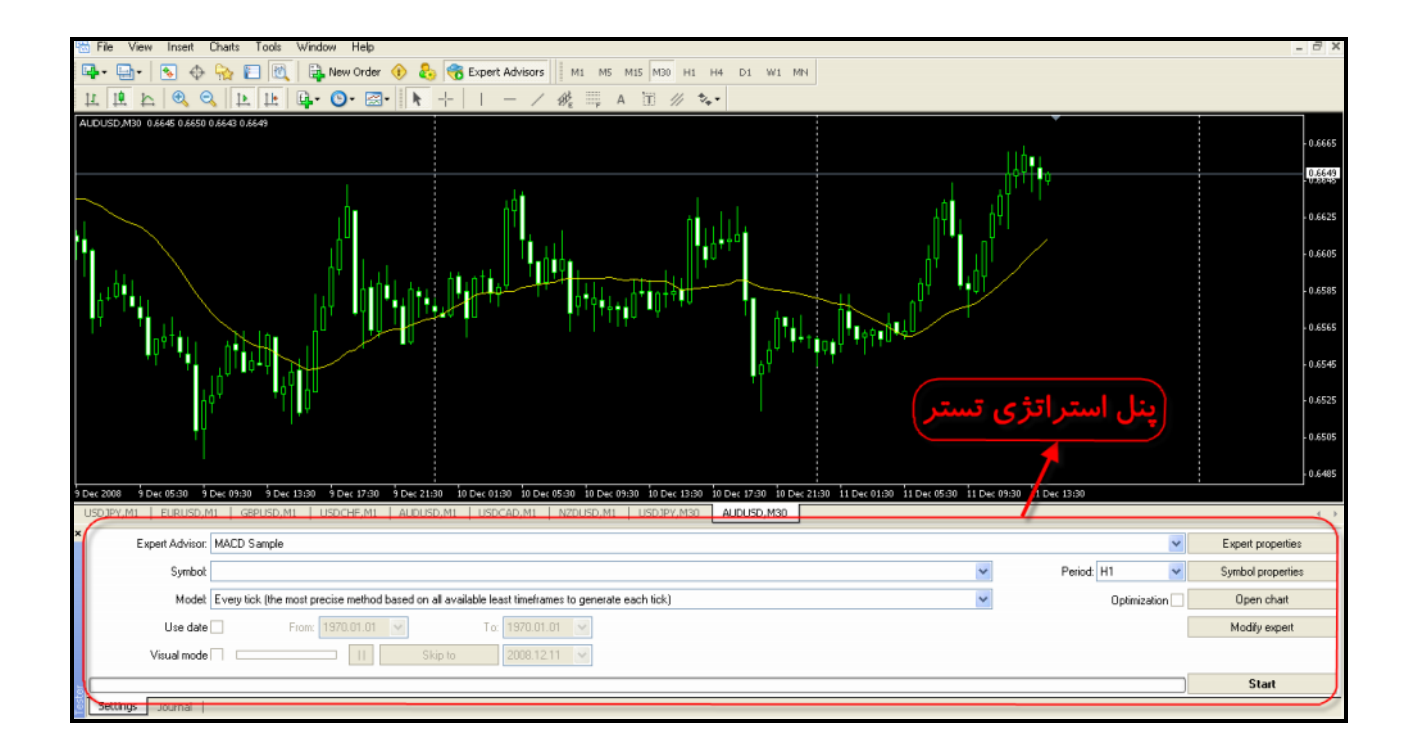

2- از فیلد Expert Advisor این پنل، نام اکسپرت مدنظر را انتخاب کنید.(مثلاً MACD Sample)

| Expert Advisor: MACD Sample |                                                                                    | ~            | Expert properties |
|-----------------------------|------------------------------------------------------------------------------------|--------------|-------------------|
| Symbol                      | ×                                                                                  | Period: H1   | Symbol properties |
| Model: Every tick (the      | most precise method based on all available least timeframes to generate each tick) | Optimization | Open chart        |
| Use date                    | From: 1970.01.01 🗸 To: 1970.01.01 🗸                                                |              | Modify expert     |
| Visual mode                 | II Skip to 2008.12.11 🛩                                                            |              |                   |
|                             |                                                                                    |              | Start             |

مطمئن، میبایست دیتا چارت موجود ما در BackTest مطمئن، میبایست دیتا چارت موجود ما در تایم فریم یک دقیقه(M1)، مبنا قرار گیرد.برای ایمنظور به تایم M1 چارت مدنظر رفته و اولین کاری که می کنیم اینست که آیکون Auto Scroll را غیر فعال کنیم.

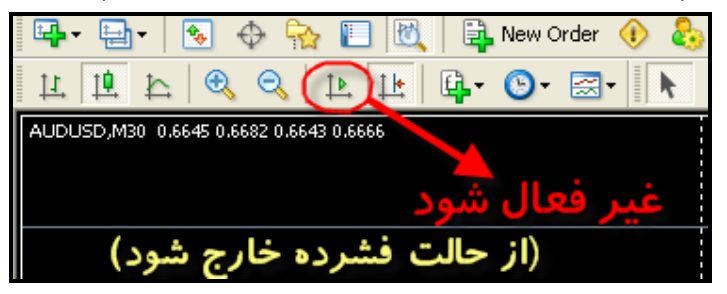

- Load اروی کیبرد، دیتا چارت M1 را Load اروی کیبرد، دیتا چارت M1 را –4 کنید.(ممکن است مجبور شوید، دست کم 30 بار دکمه Home را بفشارید!! تا جایی که دیگر دیتایی Load نشود)
- نکته : پس از هر بار فشار کلید Home ، صبر کنید تا دیتا چارت جدید Load شود، سپس مجدداً این دکمه را بفشارید.(ترجیحاً چارت را بسیار ریز(Zoom Out) کنید تا با هر بار فشار Home ،دیتا چارت سریعتر Load شود)

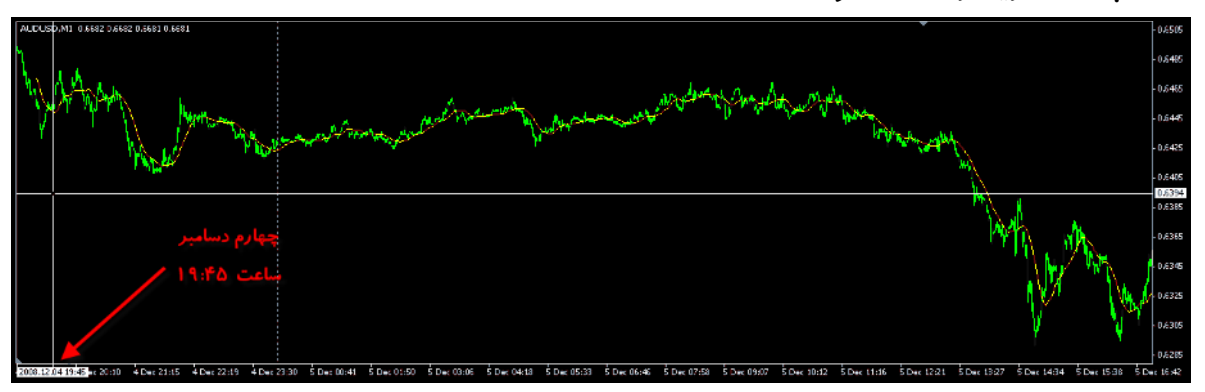

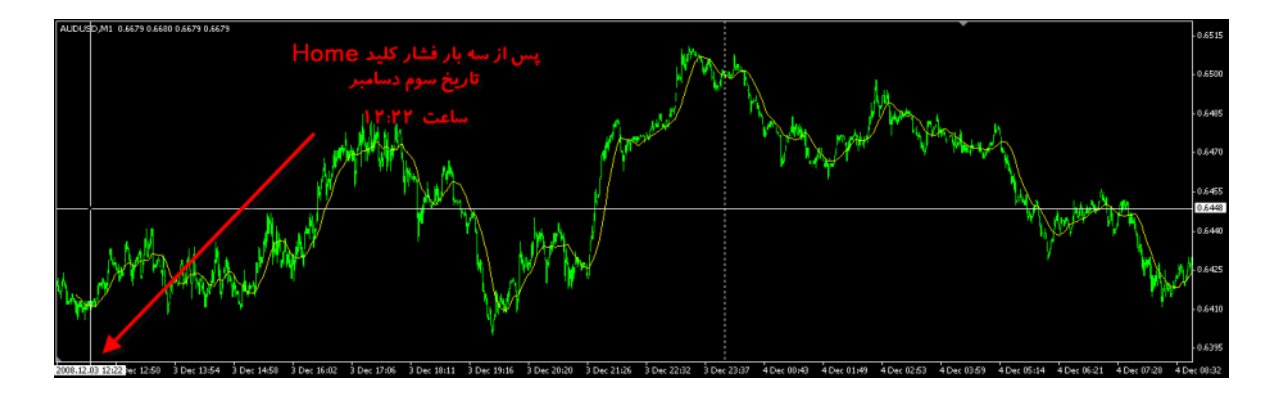

5– پس از لود کردن دیتا چارت M1 ، در پنل Strategy Tester ، و از فیلد Symbol ، چارت مدنظر

خود که دیتای  ${
m M1}$  آنرا کاملتر نموده بودید را انتخاب کنید.

| Expert Advisor. MACD Sample                                                                              | ×            | Expert properties |
|----------------------------------------------------------------------------------------------------|--------------|-------------------|
| Symbol AUDUSD, Australian Dollar vs US Dollar                                                            | Period: H1 💌 | Symbol properties |
| Model Every tick (the most precise method based on all available least timeframes to generate each tick) | Optimization | Open chart        |
| Use date From: 1970.01.01 🗸 To: 1970.01.01 🗸                                                             |              | Modify expert     |
| Visual mode II Skip to 2008.12.11                                                                        |              |                   |
|                                                                                                    |              | Start             |

6- سپس تایم فریم مدنظر خود برای تست را از فیلد Period مشخص کنید.

نکته: تمام تایم فریمهای موحود، از دیتا چارت  $\mathrm{M1}$  ساخته خواهند شد.

| Expert Advisor: | MACD Sample                                                                                        |   | ~              | Expert properties |
|-----------------|----------------------------------------------------------------------------------------------------|---|----------------|-------------------|
| Symbol:         | AUDUSD, Australian Dollar vs US Dollar                                                             | ~ | Period: H1 🗸   | Symbol properties |
| Model           | Every tick (the most precise method based on all available least timeframes to generate each tick) | * | Optimization 🗌 | Open chart        |
| Use date        | From: 1970.01.01 🗸 To: 1970.01.01 🖌                                                                |   | [              | Modify expert     |
| Visual mode     | II Skip to 2008.12.11 🛩                                                                            |   |                |                   |
|                 |                                                                                                    |   |                | Start             |

7- روی دکمه Expert Properties کلیک کنید تا پنجره مربوطه گشوده شود.

| Expert Advisor: | MACD Sample                                                                                        | *              | Expert properties |
|-----------------|----------------------------------------------------------------------------------------------------|----------------|-------------------|
| Symbol:         | AUDUSD, Australian Dollar vs US Dollar 💌                                                           | Period: H1 💌   | Symbol properties |
| Model           | Every tick (the most precise method based on all available least timeframes to generate each tick) | Optimization 🗌 | Open chart        |
| Use date        | From: 1970.01.01 👻 To: 1970.01.01 👻                                                                | [              | Modify expert     |
| Visual mode     | II Skip to 2008.12.11 🗸                                                                            |                |                   |
|                 |                                                                                                    |                | Start             |

| MACD Sample                                                 | ? 🔀   |
|-------------------------------------------------------------|-------|
| Testing Inputs Optimization                                 |       |
| Initial deposit: 10000 🗸 USD 🗸<br>Positions: Long & Short 🗸 |       |
| Optimization Optimized parameter: Balance                   |       |
| Genetic algorithm 🔽                                         |       |
|                                                             |       |
| OK Cancel                                                   | Reset |

این پنجره دارای سه Tab است:

الف) تب Testing

– فیلد Intial Deposit: سرمایه اولیه برای شروع بک تست

- فيلد Positions: مشخص ميكند كه فقط معاملات خريد(Long) لحاظ شود، يا فقط فروش(Sell) و يا

هر دو با هم لحاظ شوند(Long & Short)

-فیلد های Optimized Parameter و Genetic Algorithm مربوط به مبحث بهینه سازی است و

فعلاً مورد بحث ما نمی باشند.

ب) تب Inputs

| IACD Sample                 |       |       |        | ? 🛿   |
|-----------------------------|-------|-------|--------|-------|
| Testing Inputs Optimization |       |       |        |       |
| Variable                    | Value | Start | Step   | Stop  |
| 🗖 TakeProfit                | 50    | 50    | 0      | 0     |
| 🗖 Lots                      | 0.1   | 0.1   | 0      | 0     |
| 🗖 TrailingStop              | 30    | 30    | 0      | 0     |
| MACDOpenLevel               | 3     | 3     | 0      | 0     |
| MACDCloseLevel              | 2     | 2     | 0      | 0     |
| MATrendPeriod               | 26    | 26    | 0      | 0     |
|                             |       | Load  |        | Save  |
|                             |       | ОК    | Cancel | Reset |

در این تب تمام پارامترهای اکسپرت که قابل تغییر در نظر گرفته شده است، در اختیار قرار میگیرد.مثلاً ممکن است بخواهید در بک تست، TakeProfit شما، 150 باشد، نه 50. لذا میتوانید این پارامتر را بدلخواه خود تغییر دهید.

نکته: به ستونهای Step ، Start و Stop دست نزنید، که مربوط به مبحث بهینه سازی بوده و ربطی به مبحث این جلسه ندارد.

ج) تب Optimization (فعلاً مورد بحث ما نمی باشد)

8- پس از Ok این پنجره، به پنل استراتژی تستر بر میگردید. در فیلد Model ، سه گزینه داریم: الف) گزینه Every Tick (وابسته به تیک های نوسانی پایینترین تایم فریم موجود یعنی M1) ب) گزینه Control Points (وابسته به تیک های نوسانی یک تایم پایینتر) ج) گزینه Open Prices Only (وابسته به کلوز کندل- در هر تایمی که هستیم) مطمئن ترین گزینه و در عین حال کند ترین بک تست، مربوط به مدل Every Tick میباشد. آنرا

انتخاب ميكنيم.

| Expert Advisor: MAC | \CD Sample                                                                                       |   | ~              | Expert properties |
|---------------------|--------------------------------------------------------------------------------------------------|---|----------------|-------------------|
| Symbol AUD          | DUSD, Australian Dollar vs US Dollar                                                             | × | Period: H1 💌   | Symbol properties |
| Model Ever          | ery tick (the most precise method based on all available least timeframes to generate each tick) | × | Optimization 🗌 | Open chart        |
| Use date            | From: 1970.01.01 👻 To: 1970.01.01 👻                                                              |   |                | Modify expert     |
| Visual mode         | II Skip to 2008.12.11 👻                                                                          |   |                |                   |
|                     |                                                                                                  |   |                | Start             |

9- تیک گزینه Use Date را می زنیم و با توجه به دیتا چارت Load شده M1 خود، فیلد From را پر میکنیم.مثلاً 2008.12.04

در فیلد To نیز ، روی عبارت Today کلیک میکنیم تا تاریخ امروز را بعنوان خط پایان بک تست ثبت

کند.

| Expert Advisor: | MACD Sample                                                    | 5 6 7 8 9 10<br>12 13 14 15 16 17      | ×              | Expert properties |
|-----------------|----------------------------------------------------------------|----------------------------------------|----------------|-------------------|
| Symbol          | AUDUSD, Australian Dollar vs US Dollar                         | 19 20 21 22 23 24<br>26 27 28 29 30 31 | Period: H1 V   | Symbol properties |
| Model           | Every tick (the most precise method based on all available lea | Today: 12/11/2008                      | V Optimization | Open chart        |
| Use date        | ✓ From: 2008.12.04                                             | .01.01                                 |                | Modify expert     |
| Visual mode     | II Skip to                                                     | .12.11 💌                               |                |                   |
|                 |                                                                |                                        |                | Start             |

| Expert Advisor: | MACD Sample                                                                                        | *            | Expert properties |
|-----------------|----------------------------------------------------------------------------------------------------|--------------|-------------------|
| Symbol          | AUDUSD, Australian Dollar vs US Dollar                                                             | Period: H1 🗸 | Symbol properties |
| Model           | Every tick (the most precise method based on all available least timeframes to generate each tick) | Optimization | Open chart        |
| Use date        | From: 2008.12.04 V                                                                                 |              | Modify expert     |
| Visual mode     | 11 Skip to 2008.12.11 💌                                                                            |              |                   |
|                 |                                                                                                    |              | Start             |

10- در فیلد Visual Mode مشخص میکنید که آیا عملیات بک تست بصورت ویژوالی و مشاهده کردنی باشد یا فقط نتیجه بک تست اعلام شود.چنانچه خواستید عملیات بک تستینگ را با چشم خود مشاهده کنید، تیک این گزینه را بزنید.با اینکار نوار لغزان روبروی ان نیز فعال شده که توسط آن میتوانید سرعت مشاهده بک تست را تغییر دهید.در بخش Skip To نیز مشخص میکنید که چنانچه به تاریخ معین رسیدید، عملیات ویژوال بک تست، متوقف شود.

| Expert Advisor: | MACD Sample                                                                                        |          | *              | Expert properties |
|-----------------|----------------------------------------------------------------------------------------------------|----------|----------------|-------------------|
| Symbol:         | AUDUSD, Australian Dollar vs US Dollar                                                             | ✓ Period | od: H1 🔽       | Symbol properties |
| Model:          | Every tick (the most precise method based on all available least timeframes to generate each tick) | ~        | Optimization 🗌 | Open chart        |
| Use date        | From: 2008.12.04 V To: 2008.12.11 V                                                                |          |                | Modify expert     |
| Visual mode     | ✓ II Skip to 2008.12.11 ✓                                                                          |          |                |                   |
|                 |                                                                                                    |          | )              | Start             |

(...) جز ییات مانند اسپرد، حداقل سطح استاپ و ...) جز ییات مانند اسپرد، حداقل سطح استاپ و ...)

نماد معاملاتی خود(در اینجا AUDUSD) را مشاهده خواهید نمود.

| Expert Advisor: | MACD Sample                                                                                        | *            | Expert properties |
|-----------------|----------------------------------------------------------------------------------------------------|--------------|-------------------|
| Symbol:         | AUDUSD, Australian Dollar vs US Dollar 👻                                                           | Period: H1 💙 | Symbol properties |
| Model:          | Every tick (the most precise method based on all available least timeframes to generate each tick) | Optimization | Open chart        |
| Use date        | From: 2008.12.04 V To: 2008.12.11 V                                                                |              | Modify expert     |
| Visual mode     | ✓ II Skip to 2008.12.11 ▼                                                                          |              |                   |
|                 |                                                                                                    |              | Start             |

| Spread                        | 3         |
|-------------------------------|-----------|
| Digits                        | 4         |
| Stops level                   | 10        |
| Pendings are good till cancel | Yes       |
| Contract size                 | 100000    |
| Profit calculation mode       | Forex     |
| Swap type                     | in points |
| Swap long                     | 0.7       |
| Swap short                    | -1.08     |
| Margin calculation mode       | Forex     |
| Margin hedge                  | 50000     |

با فشار دکمه Modify Expert نیز وارد محیط Meta Editor میشویم که میتوان دست به -12

تغییراتی بر روی اکسپرت زد.

13- در نهایت روی دکمه Start کلیک میکنیم تا عملیات بک تست شروع شود.

نتيجه حاصله:

| 2119<br>     | Ba    | ance i Eq | uty i Ew | ery tick (th | e moz pr | reite me | thad best | d on all av | a labla, le | ast timefra | imes (o | premie o | ech udo | 1304013 | 6 | <br> |   | <br> | <br> | <br> | <br> | <br> | <br> | <br>   |
|--------------|-------|-----------|----------|--------------|----------|----------|-----------|-------------|-------------|-------------|---------|----------|---------|---------|---|------|---|------|------|------|------|------|------|--------|
|              |       |           |          | /            |          |          |           |             |             |             |         |          |         |         |   |      |   |      |      |      |      |      |      | 101.19 |
| 1084<br>1990 | • • • |           |          | /            |          |          |           |             |             |             |         |          |         |         |   |      |   |      |      |      |      |      |      |        |
|              | 2     |           |          |              |          |          |           |             |             |             |         |          |         |         |   |      | , |      |      |      |      |      |      | 9992   |

| Bars in test             | 1120     | Ticks modelled              | 43062         | Modeling quaity           | 90.00%        |
|--------------------------|----------|-----------------------------|---------------|---------------------------|---------------|
| Mismatched charts errors | 1        |                             |               |                           |               |
| Initial deposit          | 10000.00 |                             |               |                           |               |
| Total net profit         | 168.70   | Gross profit                | 168.70        | Gross loss                | 0.00          |
| Profit factor            |          | Expected payoff             | 33.74         |                           |               |
| Absolute drawdown        | 8.00     | Maximal drawdown            | 73.00 (0.72%) | Relative drawdown         | 0.72% (73.00) |
| Total trades             | 5        | Short positions (won %)     | 3 (100.00%)   | Long positions (won %)    | 2 (100.00%)   |
|                          |          | Profit trades (%, of total) | 5 (100.00%)   | Loss trades (%, of total) | 0/0.00%)      |

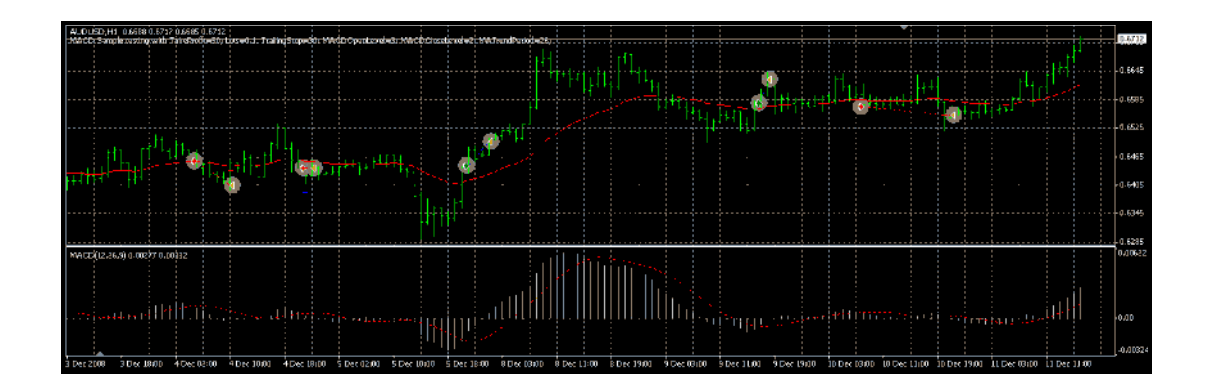